# **Gujarat Technological University**

## **College Optional Subject Selection - User Manual**

- 1. Login to College User name and password.
- 2. Click on menu ->Examination -> Exam Phase List (Figuer 1)

|           | GUJARAT TE       | CHNOLOGICAL (                         | UNIVERSI       | ТҮ             |        |                                          |
|-----------|------------------|---------------------------------------|----------------|----------------|--------|------------------------------------------|
| HOME      | ENROLMENT        | EXAMINATION                           | REPORTS        | HELP           | Ůι     | OGOUT                                    |
| & Welcome | 3ec002owner@Gtu. | College wise Student L<br>Examination | ist for the en | nber 2013   22 | :18:11 | System Date: 20 November 2013   20:43:43 |
| 🚓 ëxam l  | Phase List       | Exam Phase List                       |                |                |        |                                          |
| Status    | Year             | Exam Challan Upload I                 | List           |                |        |                                          |

### Figure - 1

3. You have to follow row action, in which you have to perform action and click on Form Symbol (Figure -2).

| PROGRAM | EXAM                    | PHASETYPE           | PHASE F | EE PENALTY | TOTAL<br>STUDENTS | GUNNED<br>STUDENTS | TOTAL<br>FEE | START<br>DATE | END DATE   | STATUS  | FORM GUNNING | LOCK<br>UNLOCK |
|---------|-------------------------|---------------------|---------|------------|-------------------|--------------------|--------------|---------------|------------|---------|--------------|----------------|
| 01 - BE | Winter 2013 BE<br>Sem 1 | Subject<br>Seletion | 1       | 0 0        | 812               | 0                  | 0            | 18/11/2013    | 22/11/2013 | Running |              |                |

### Figure - 2

- 4. You will get List of branch available at you institute/college.
- 5. College have to select optional subjects offered to student in each of the branch. For this you have to click on edit (figure-3) and select the optional subjects listed (as in figure-4). (Please note that subject which are compulsory are already selected, and college cannot change that.)

| ৶ Program Group Bran      | nch Sem Subject College             | Optional List - Mozilla Fire | fox                                                              |                      |               | <b>.</b> |
|---------------------------|-------------------------------------|------------------------------|------------------------------------------------------------------|----------------------|---------------|----------|
| ile Edit View Histo       | ory <u>B</u> ookmarks <u>T</u> ools | Help                         | niverzity Y 🗍 Brogram Group Branch Sam Subject 🛛 🖌               |                      |               |          |
| A 242 202 28/             | (aproll2012 (college/Evan           | Drogram Group Branch Som     |                                                                  | A = A la Saard       | . 0 .         |          |
| <b>C G</b> 34.245.202.26/ | (enrolizots/college/Exam            |                              |                                                                  | W V C                | n             | Ψ        |
|                           |                                     | GUARAT TECHN                 | OLOGICAL UNIVERSITY                                              |                      |               |          |
|                           |                                     | SUBOLI ISUT                  |                                                                  |                      |               |          |
|                           | HOME                                | ENROLMENT                    | MINATION REPORTS HELP O LOGOUT                                   |                      |               |          |
|                           | & Welcome Bec                       | :002owner@gtu.edu.in         | Last Login: 22 November 2013   16:58:15 🛙 🛱 System Date: 22 Nove | mber 2013   17:04:29 |               |          |
|                           | 🛦 List of b                         | ranch wise optio             | nal subject                                                      |                      |               |          |
|                           | Branch                              |                              |                                                                  |                      |               |          |
|                           | All                                 | -                            | SEARCH                                                           |                      |               |          |
|                           |                                     |                              |                                                                  |                      |               |          |
|                           |                                     | 1 - 7 of 7   Page 1          | of 1 pages                                                       |                      |               |          |
|                           | PROGRAM                             | GROUP NAME                   | BRANCH NAME                                                      | SEMESTER SUBJECT     | EDIT          |          |
|                           | 01 - BE                             | Group 1                      | 02 - AUTOMOBILE ENGINEERING                                      | 1                    | 1             |          |
|                           | 01 - BE                             | Group 1                      | 06 - CIVIL ENGINEERING                                           | 1                    | 1             |          |
|                           | 01 - BE                             | Group 1                      | 19 - MECHANICAL ENGINEERING                                      | 1                    | Þ             |          |
|                           | 01 - BE                             | Group 2                      | 07 - COMPUTER ENGINEERING                                        | 1                    | D             |          |
|                           | 01 - BE                             | Group 2                      | 09 - ELECTRICAL ENGINEERING                                      | 1                    | Ø             |          |
|                           | 01 - BE                             | Group 2                      | 11 - ELECTRONICS & COMMUNICATION ENGINEERING                     | 1                    | 1             |          |
|                           | 01 - BE                             | Group 2                      | 16 - INFORMATION TECHNOLOGY                                      | 1                    | 1             |          |
|                           |                                     | 1 - 7 of 7   Page 1          | ▼ of 1 pages                                                     |                      |               |          |
|                           |                                     |                              |                                                                  |                      |               |          |
|                           | @2013, All Righ                     | its Reserved                 |                                                                  |                      |               |          |
|                           |                                     |                              |                                                                  |                      | EN 🚎 🔥 👘 🗤 17 | 7:04     |
|                           |                                     |                              |                                                                  |                      |               | 1 2012   |

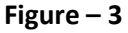

- 6. After selecting Subjects, College have to click on submit button to save those choices. As soon as college submit choices, only optional subjects selected by college are displayed against the appropriate branch (figure-5). Kindly verify that subjects selected are correct.
- 7. Do this for all branches of your college.

Note: Please verify carefully that appropriate subjects are selected for each branch.

| 🚓 Add branch wi          | se optional subject selection                                                                                                    |                                                                                                    |         |
|--------------------------|----------------------------------------------------------------------------------------------------|----------------------------------------------------------------------------------------------------|---------|
| * Fields are mandatory   |                                                                                                    |                                                                                                    |         |
| Branch wise optional sub | ject selection                                                                                                    |                                                                                                    |         |
| *Program                 | 01 - BE                                                                                                    |                                                                                                    |         |
| *Group                   | Group 1                                                                                                    |                                                                                                    |         |
| *Branch                  | 02 - AUTOMO 🔻                                                                                                    |                                                                                                    |         |
| *Sem                     | Semester 1                                                                                                    |                                                                                                    |         |
| *Subject                 | <ul> <li>2110002 - Communication Skills</li> <li>1015001 - Architecture Design - I</li> <li>1015006 - Architectural Communication Skills-I</li> <li>110005 - Elements Of Electrical Engineering</li> <li>2110075 - subject1</li> </ul> | <ul> <li>2110006 - Elements of Mechanical Engineering</li> <li>1015003 - Building Construction - I</li> <li>110003 - Computer Programming And Utilization</li> <li>110008 - Maths - I</li> </ul> | 4 III 4 |
| *Is Optional             | V                                                                                                    |                                                                                                    |         |
| SUBMIT                   | CANCEL                                                                                                    |                                                                                                    |         |

#### Figure - 4

|                      |                    | 1000-       | inter recention ogrean om rensity               |            |                                                                                                    |          | <br>_   | - |
|----------------------|--------------------|-------------|-------------------------------------------------|------------|----------------------------------------------------------------------------------------------------|----------|---------|---|
| ) 🛞 54.243.202.28/er | nroll2013/college/ | ExamProgra  | mGroupBranchSemSubjectOptionalL                 | .ist.aspx  | ☆ ♥ C Ø Ask Search                                                                                                    |          | <br>• ₽ |   |
|                      | & Welcome          | e Bec002ov  | vner@gtu.edu.in                                 | 21 Novembe | er 2013   18:50:06 🛗 System Date: 22 November 2013   15:47:11                                                                                                    |          |         |   |
|                      | 🛦 List o           | of branc    | ch wise optional subject                        |            |                                                                                                    |          |         |   |
|                      | Branch             |             |                                                 |            |                                                                                                    |          |         |   |
|                      | All                |             | SEARCH                                          |            |                                                                                                    |          |         |   |
|                      |                    |             |                                                 |            |                                                                                                    |          |         |   |
|                      |                    | 1-          | 7 of 7 Page 1 of 1 pages                        |            | Add New Program Group Branch Semester College Subject                                                                                                    | Optional |         |   |
|                      | PROGRAM            | GROUP       | BRANCH NAME                                     | SEMESTER   | SUBJECT                                                                                                    | EDIT     |         |   |
|                      | 01 - BE            | Group 1     | 02 - AUTOMOBILE ENGINEERING                     | 1          | 2110001 - Chemistry,2110002 - Communication Skills,2110003 - Computer Programming and<br>Utilization,2110004 - Elements of Civil Engineering,2110005 - Elements of Electrical Engineering, | 1        |         |   |
|                      | 01 - BE            | Group 1     | 06 - CIVIL ENGINEERING                          | 1          | 2110001 - Chemistry,2110002 - Communication Skills,2110003 - Computer Programming and<br>Utilization,2110004 - Elements of Civil Engineering,2110005 - Elements of Electrical Engineering, | ø        |         |   |
|                      | 01 - BE            | Group 1     | 19 - MECHANICAL ENGINEERING                     | 1          | 2110006 - Elements of Mechanical Engineering,2110007 - Environmental Studies,2110011 -<br>Physics,2110012 - Workshop,2110013 - Engineering Graphics,                                       | ø        |         |   |
|                      | 01 - BE            | Group 2     | 07 - COMPUTER ENGINEERING                       | 1          | 2110007 - Environmental Studies,2110011 - Physics,2110013 - Engineering Graphics,2110017 -<br>Electrical and Electronics Workshop,                                                         | ø        |         |   |
|                      | 01 - BE            | Group 2     | 09 - ELECTRICAL ENGINEERING                     | 1          | 2110002 - Communication Skills,2110003 - Computer Programming and Utilization,2110004 -<br>Elements of Civil Engineering,2110006 - Elements of Mechanical Engineering,                     | ø        |         |   |
|                      | 01 - BE            | Group 2     | 11 - ELECTRONICS &<br>COMMUNICATION ENGINEERING | 1          | 2110002 - Communication Skills,2110003 - Computer Programming and Utilization,2110004 -<br>Elements of Civil Engineering,2110006 - Elements of Mechanical Engineering,                     | 1        |         |   |
|                      | 01 - BE            | Group 2     | 16 - INFORMATION TECHNOLOGY                     | 1          | 2110002 - Communication Skills,2110003 - Computer Programming and Utilization,2110004 -<br>Elements of Civil Engineering,2110006 - Elements of Mechanical Engineering,                     | P        |         |   |
|                      |                    | 1 -         | 7 of 7   Page 1 💽 of 1 pages                    |            |                                                                                                    |          |         |   |
|                      | @2013, All         | Rights Rese | erved                                           |            |                                                                                                    |          |         |   |

#### Figure - 5

In case of any need of assistance for this please use below contacts:

be@gtu.edu.in

Send emails with subject:- BE SEM-1 SUBJECT SELECTION 2013

\* \* \* \* \*